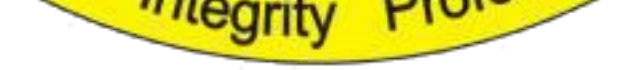

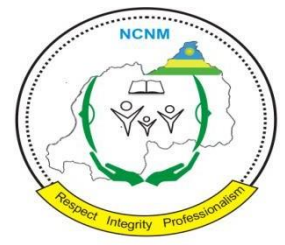

INAMA Y'IGIHUGU Y'ABAFOROMOKAZI, ABAFOROMO N'ABABYAZA NATIONAL COUNCIL OF NURSES AND MIDWIVES CONSEIL NATIONAL DES INFIRMIERES, DES INFIRMIERS ET DES SAGES-FEMMES P.O BOX 4259 KIGALI MOB. TEL: +250 788386969 EMAIL: info@ncnm.rw

# **USER MANUAL**

January, 2019

## Table of Contents

| 1 | Crating an account     | . 2 |
|---|------------------------|-----|
| 2 | Application Forms      | . 3 |
| 3 | Submitted Applications | . 5 |
| 4 | Draft Applications     | . 5 |
| 5 | Your Account           | . 6 |
| 6 | CPD Courses            | . 7 |
| 7 | Discussion Forum       | . 7 |
| 8 | System Logout          | . 8 |
| 9 | System Log in          | . 9 |

### 1 Creating an Account

In order to use the system, you will need to first create an account. To create an account, you click on "Create account link as shown below.

| Login                                                        | Services Portal                                                        |
|--------------------------------------------------------------|------------------------------------------------------------------------|
| Jsername *                                                   | Welcome to The National Council of Nurss and Midwives online           |
|                                                              | application platform. Please note that access to this secure portal is |
| inter your National Council of Nurses and Midwives username. | available to NCNM as well as individuals and/or organizations that     |
| assword *                                                    | may need the various services offered by NCNM.                         |
| inter the password that accompanies your username:           | Access Conditions                                                      |
| АРТСНА                                                       |                                                                        |
| K TANT                                                       | You are signing-in to secure applications operated by The National     |
| a                                                            | Council of Nurss and Midwives for its official business. You have      |
| Vhat code is in the image? *                                 | been granted the right to access these applications and the            |
|                                                              | with NCNM. Misuse of your access rights may result in denial of        |
| nter the characters shown in the image.                      | further access. Your accounts and passwords are your                   |
|                                                              | responsibility. Do not share them with anyone.                         |
| Log in                                                       |                                                                        |

Then you will be guided to another page where you will need to specify the kind of account you need to create. You can register as an Applicant or as a CPD Provider as indicated below and then fill in the required details.

| The National Council<br>of Nurses and Midwives<br>Web Application |                                     |
|-------------------------------------------------------------------|-------------------------------------|
| REGISTRATION                                                      |                                     |
| Create an Applicant Account                                       | Create a CPD Provider Account       |
| Reserved for applicant only                                       | Reserved for CPD provid-<br>er only |

This document contains confidential information Page 2 Copyright © 2019AxIS. All rights reserved.

#### 2 Application Forms

In order to apply for the different services, you click on Application Forms menu item and then you select the form that corresponds to the service you need. Shown below is the Application Forms page that lists online forms currently available.

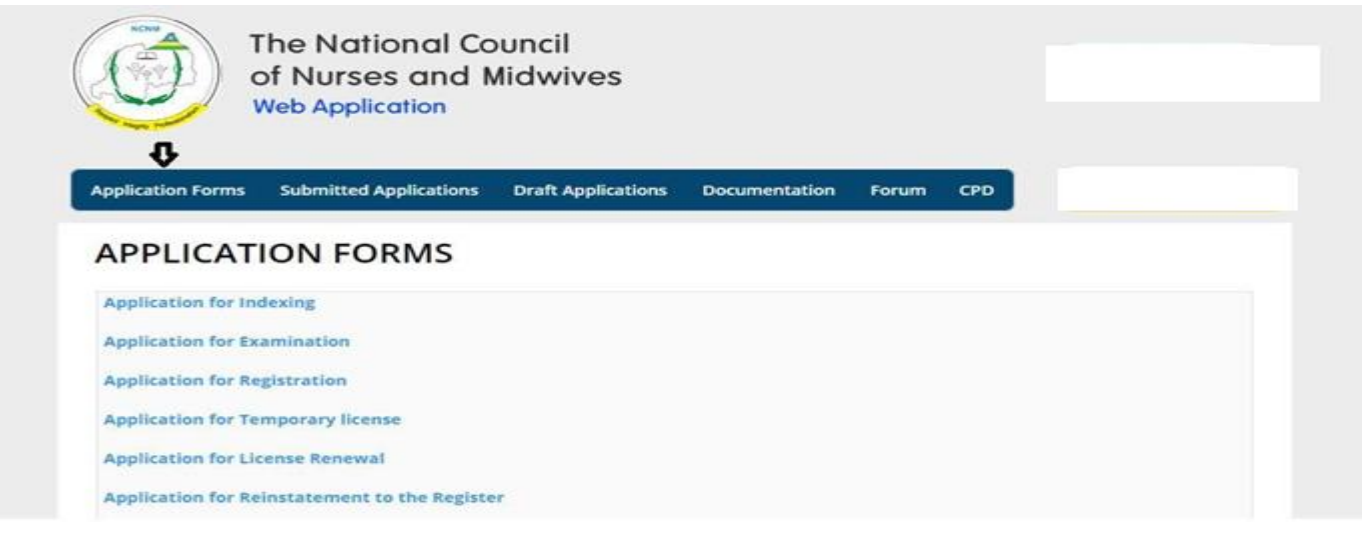

## **3** Submitted Applications

In order to view the status of your applications, you will have to click on Submitted Applications menu item as shown in the screenshot below. All applications you have submitted will be displayed on this page with their respective statuses.

|                                                                                             | of Nurses of Neb Applicati                                                       | and Midwiv                                   | ves                         |                                                                   |                      | Check Th             | ne Register                |
|---------------------------------------------------------------------------------------------|----------------------------------------------------------------------------------|----------------------------------------------|-----------------------------|-------------------------------------------------------------------|----------------------|----------------------|----------------------------|
| Application Forms                                                                           | Submitted Appli                                                                  | ications Draft A                             | pplications Documentation F | Forum CPD                                                         | A                    | ccount               | Log Out                    |
| ADDUCAT                                                                                     | IONI CTAT                                                                        |                                              |                             |                                                                   |                      |                      |                            |
|                                                                                             | Submission                                                                       | US<br>Current Status                         | NCNM Comment                | Updated<br>date                                                   | View                 | Edit                 | Delete                     |
| APPLICAT<br>Application<br>Application for<br>Examination                                   | Submission<br>date<br>12/20/2018 -<br>15:10                                      | US<br>Current Status<br>Received             | NCNM Comment                | Updated<br>date<br>01/08/2019 -<br>10:47                          | View                 | Edit<br>edit         | <b>Delete</b><br>delete    |
| APPLICAT<br>Application<br>Application for<br>Examination<br>Application for<br>Examination | ION STAT<br>Submission<br>date<br>12/20/2018 -<br>15:10<br>12/20/2018 -<br>15:10 | US<br>Current Status<br>Received<br>Received | NCNM Comment                | Updated<br>date<br>01/08/2019 -<br>10:47<br>01/10/2019 -<br>15:53 | View<br>view<br>view | Edit<br>edit<br>edit | Delete<br>delete<br>delete |

### **4 Draft Applications**

Draft applications are those applications that you may save as draft prior to submission usually due to missing information that can be filled in later. These applications will be stored here for easier access.

| Contraction of the second | of Nurses and M<br>Web Application | lidwives                |               |              | Che  | ck The R | Regist |
|---------------------------|------------------------------------|-------------------------|---------------|--------------|------|----------|--------|
|                           |                                    | V<br>Draft Applications | Documentation | Forum CPD    | Acce | ount     | Los    |
| Application Forms         | Submitted Applications             | Drait Applications      | Documentation | Torum CFD    | Acce | June     |        |
| Application Forms         | Submitted Applications             | Current Status          | NCNM Comment  | Updated date | View | Edit     | De     |

This document contains confidential information Page 6 Copyright @ 2019AxIS. All rights reserved.

#### 5 Your Account

In order to provide information about you that is very crucial in the assessment of your submitted application forms, you will have to click on the "Account" menu items as shown below.

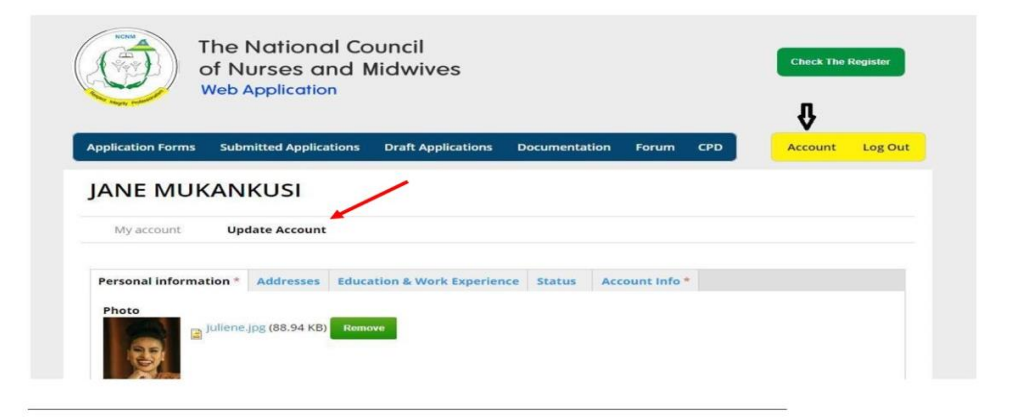

#### 6 CPD Courses

Continuing Professional Development (CPD) providers will have to post available courses and you will have to access this information on this page.

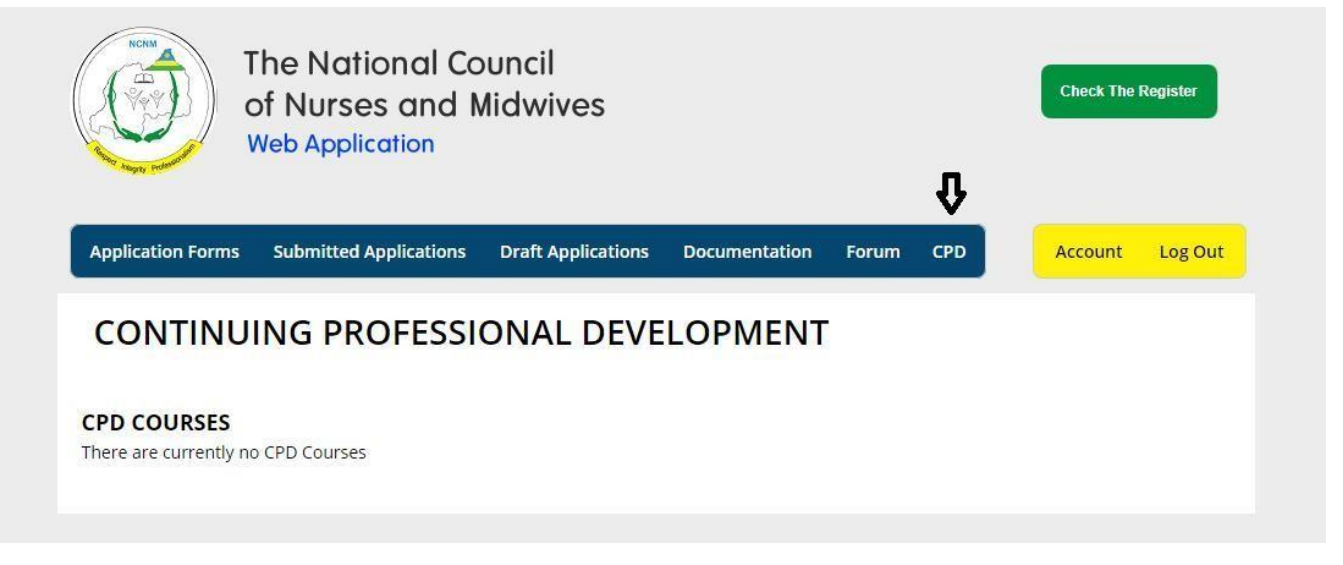

#### 7 Discussion Forum

The discussion forum will facilitate information sharing through participation in different forum topics. You will have to click on any topic in order

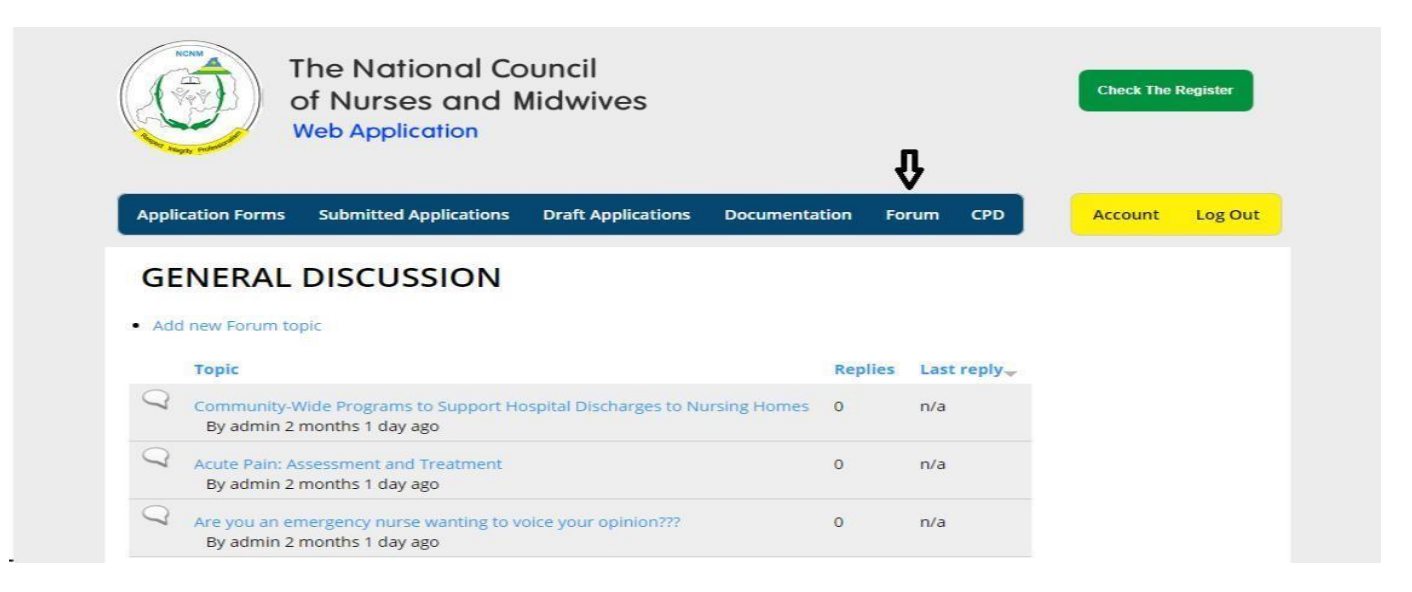

#### User Manual 8 System Logout

Once done working within the system, you will have to click "Logout" for your account to be successfully signed out.

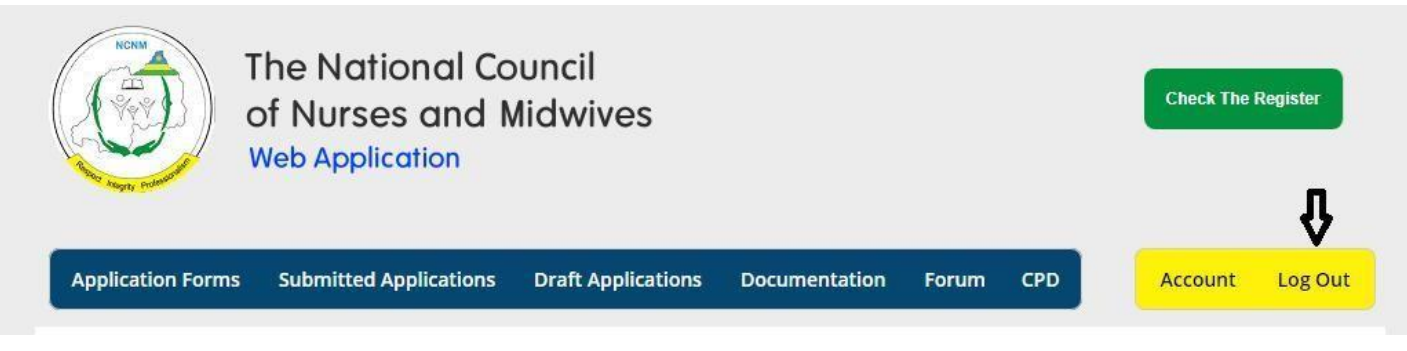

#### 9 System Login

In order to use the system, you will need to login into your account. You will use the username and password assigned to you during registration. Below is the screenshot of login page. Since every user will have his or her own account, it is highly recommended that you keep your username and password safely.

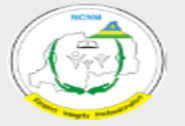

The National Council of Nurses and Midwives Web Application

# Login

Log In

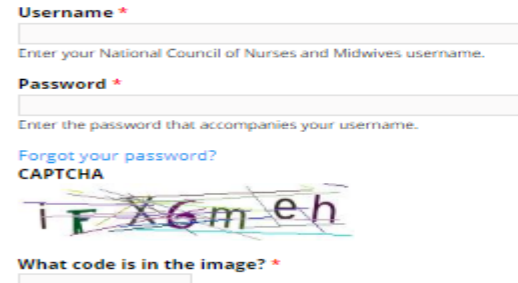

Enter the characters shown in the image.

# Services Portal

Welcome to The National Council of Nurss and Midwives online application platform. Please note that access to this secure portal is available to NCNM as well as individuals and/or organizations that may need the various services offered by NCNM.

# Access Conditions

You are signing-in to secure applications operated by The National Council of Nurss and Midwives for its official business. You have been granted the right to access these applications and the information contained in them to facilitate your official business with NCNM. Misuse of your access rights may result in denial of further access. Your accounts and passwords are your responsibility. Do not share them with anyone.

Create an account

User Manual